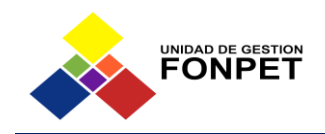

## GUÍA DETALLADA PARA LA CONSIGNACIÓN DE APORTES DE LAS ENTIDADES TERRITORIALES AL FONPET

Esta guía define el procedimiento para realizar de manera efectiva la trasferencia electrónica de los recursos aportados por las Entidades Territoriales al FONPET, transferencia que debe ser efectuada a la cuenta recaudadora de la Unidad de Gestión Fonpet, a través de la plataforma de pago PSE.

## Paso 1 Registro en el portal PSE.

Este registro previo es indispensable para las personas naturales y/o jurídicas. Si Usted ya está registrado, continúe al paso 2, sino realice las siguientes acciones:

- 1. Ingrese a la página https://registro.pse.com.co/PSEUserRegister/
- 2. Escoja entre persona natural o jurídica, según sea su caso y de clic en Seguir.

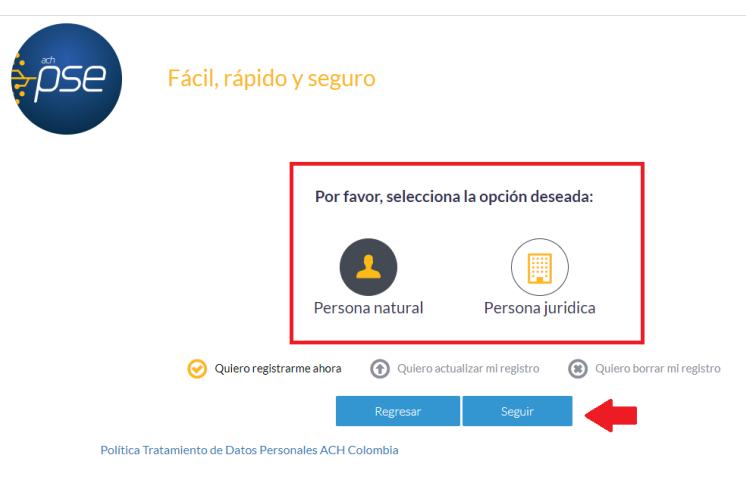

**2.1** Si la selección en tipo de persona es natural debe registrar tipo de identificación, número de identificación, nombres y apellidos, y continuar con los datos del registro, en seguida dar clic en el botón "Registrar".

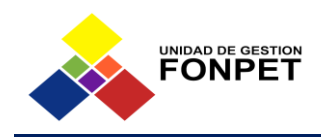

| Tipo de identificación                                |   | Número de identificación          |
|-------------------------------------------------------|---|-----------------------------------|
| Ceduta de clustadania                                 |   | Nümers de Identificación          |
| iombre y apellido                                     |   |                                   |
| Nombre completo y apellidos                           |   |                                   |
| lúmero de celular                                     |   | Dirección                         |
| Nümera de celular                                     |   | Dirección de residencia o trabais |
| mail                                                  |   | Confirmar e-mail                  |
| Email                                                 |   | Confering e-mail                  |
| regunta de seguridad                                  |   |                                   |
| /Colegio en el cual obtuvo su título de bachiller?    | v | Respireta                         |
|                                                       |   |                                   |
| i Calestia en el cual obtivio su título de bachiller? | × | Responda                          |

**2.2** Si la selección en tipo de persona es jurídica debe registrar el NIT, nombre de la empresa y continuar con los datos del registro y, dar clic en el botón "Registrar".

| NIT                                                                                                    | Nombre de la empresa    |
|----------------------------------------------------------------------------------------------------|-------------------------|
| Número de Identificación Tributario                                                                                                    | Nombre de la empresa    |
| Número de celular                                                                                                    | Dirección               |
| Número de celular                                                                                                    | Dirección de la empresa |
| E-mail                                                                                                    | Confirmar e-mail        |
| E-mail                                                                                                    | Confirmar e-mail        |
| Pregunta de seguridad                                                                                                    |                         |
| ;Colegio en el cual obtuvo su título de bachiller?                                                                                                    | ✓ Respuesta             |
| Quiero mantenerme al día con las novedades de PSE.<br>He leído y acepto el tratamiento de mis datos personale<br>He leído y acepto los términos y condiciones. <u>Ver más</u> | es. <u>Ver más</u>      |

Calle 93B No. 18-12 Oficina 601 – Edificio Chico Business Canales de Atención: 🕲 3227632154 (©) 3227632149

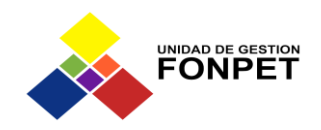

**2.3** Una vez realizado el registro, la plataforma enviara un correo al E-mail registrado en el paso anterior.

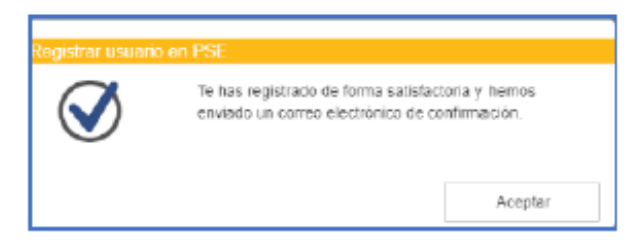

**3.** Verificar en la bandeja de entrada del correo electrónico registrado de serviciopse, como se muestra a continuación.

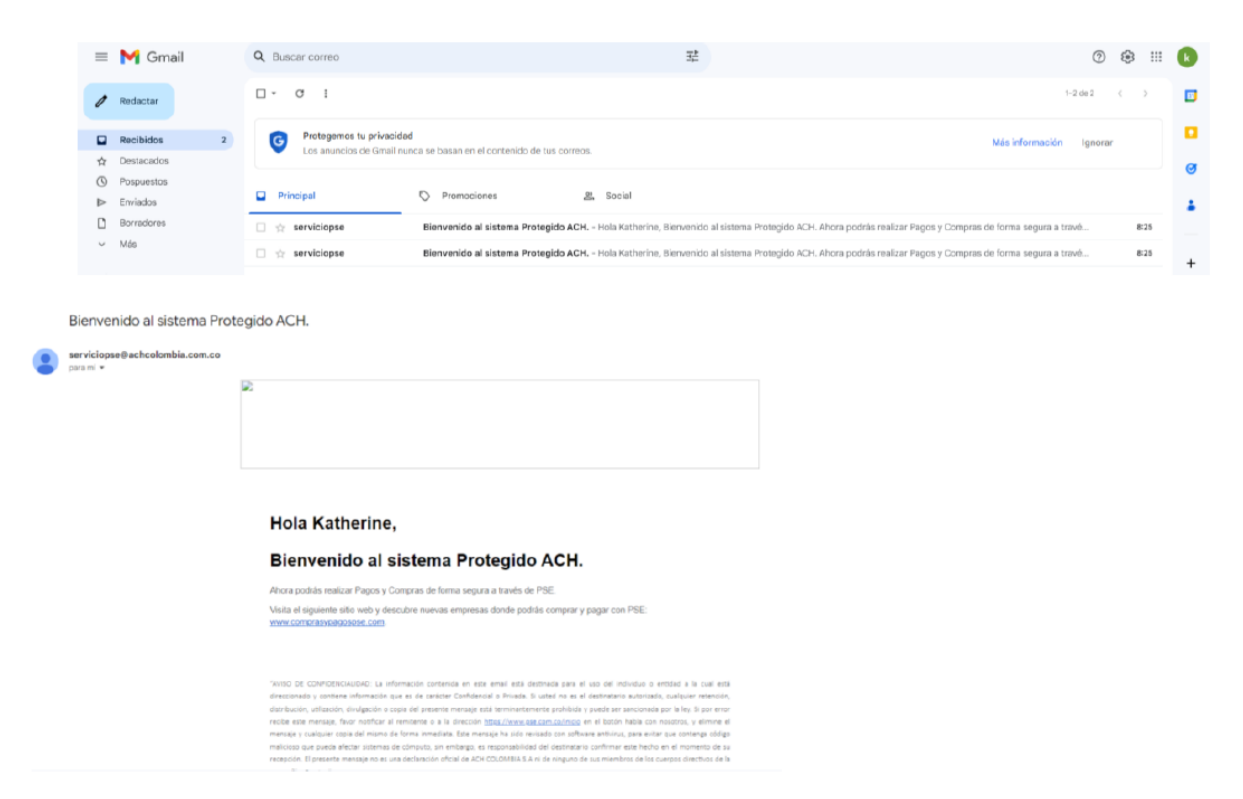

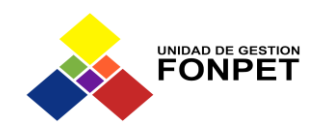

## Paso 2 Proceso de pago Página Fonpet

## **1. Ingrese a la página oficial del Fonpet** https://www.fonpet.co/ verifique la conexión segura.

| https://www.fonpet.co/          |                                                                        |                                           |                                                                                                    | () {≦ | Œ |
|---------------------------------|------------------------------------------------------------------------|-------------------------------------------|----------------------------------------------------------------------------------------------------|-------|---|
|                                 | Ingreso al Sist                                                        | tema Fonpet<br>y contraseña para ingresar |                                                                                                    |       |   |
|                                 | ERROR: Usuario o contraseña no válido                                  | ×                                         |                                                                                                    |       |   |
|                                 | * Usuario:                                                             | USUARIO                                   |                                                                                                    |       |   |
|                                 | * Contrasena:                                                          | Captcha C                                 |                                                                                                    |       |   |
|                                 | ingresar                                                               | Cancelar                                  |                                                                                                    |       |   |
|                                 | ¿ OLVIDO SU CO                                                         | ONTRASEÑA ?                               |                                                                                                    |       |   |
| Aportes Entidades Territoriales |                                                                        |                                           | Canales de Atención a Entidades Territoriale<br>€3227632154 - ③3227632149<br>Sactonpet@fiduprevisora.com.co | :S:   |   |
|                                 | 1-5-4-5-4-5-5-5-5-11/4-0-0-2020-1-5-5-5-5-1-1-1-1-1-1-1-1-1-1-1-1-1-1- |                                           |                                                                                                    | _     |   |

2. De clic en el botón PSE Aportes Entidades Territoriales

|                                 | and a second                                  | Para                                      |      |                                                                                                    |
|---------------------------------|-----------------------------------------------|-------------------------------------------|------|----------------------------------------------------------------------------------------------------|
|                                 | Ingreso al Sis<br>Digite su nombre de usuario | stema Fonpet<br>o y contraseña para ingre | esar |                                                                                                    |
|                                 | ERROR: Usuario o contraseña no válid          | 0                                         | ×    |                                                                                                    |
|                                 | * Usuario:                                    | USUARIO                                   |      |                                                                                                    |
|                                 | * Contraseña:                                 | Clave                                     |      |                                                                                                    |
|                                 | 7 - 6                                         | Captcha                                   | C    |                                                                                                    |
|                                 | Ingresar                                      | Cancelar                                  |      |                                                                                                    |
|                                 | ¿ OLVIDO SU C                                 | CONTRASEÑA ?                              |      |                                                                                                    |
| Aportes Entidades Territoriales |                                               |                                           |      | Canales de Atención a Entidades Territoriales:<br>€3227632154 - ③3227632149<br>⊠ sacfonpet@fiduprevisora.com.co |
|                                 |                                               |                                           |      |                                                                                                    |

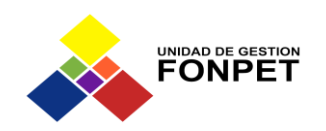

3. La Entidad Territorial realizará el registro de la siguiente manera:

|                                                  | T IR BANCOLOMBIA - MULTIPAGOS PSE                                                                                                    |
|--------------------------------------------------|----------------------------------------------------------------------------------------------------|
|                                                  |                                                                                                    |
| 6 FORMULARIO                                     |                                                                                                    |
|                                                  | 🔒 INFORMACIÓN DE PAGO                                                                                                    |
| DAVAGENDA                                        | •Validación : RDGCGQ                                                                                                    |
| citi                                             | *Código Dane Entidad Seleccione * @                                                                                                    |
| Bancoomeva                                       | *Fuente : Seleccione *                                                                                                    |
| BANCO                                            | •Vigencia del Aporte – Año : Seleccione • )                                                                                                    |
| Banco<br>Palabella                               | *Valor del Aporte :                                                                                                    |
|                                                  | Pagar                                                                                                    |
| Been Agratic to Columbia<br>Agrandic state state | El pago se efectuará utilizando los servicios de ACH Colombia, ya sea                                                                                    |
| Nequi                                            | realizando el débito desde su cuenta corriente, ahorros o de depósitos<br>electrónicos a través del boton de PSE o tarjeta crédito si tiene el convenio. |
| ,                                                |                                                                                                    |
| <b>v</b> eri <mark>Sign</mark>                   |                                                                                                    |
|                                                  | <b>3.</b>                                                                                                    |

• **Campo 1**: En este campo se valida el código que aparece en la imagen; se debe escribir tal cual como se muestra.

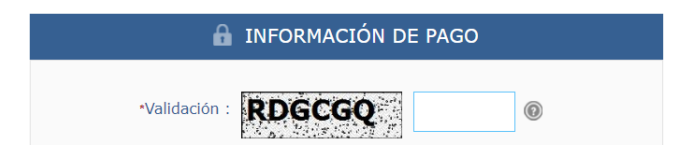

• **Campo 2**: De la lista desplegable seleccione el código DANE de la Entidad Territorial que va a efectuar el aporte.

| *Código Dane Entidad<br>Territorial : | Seleccione 🔺 💿                |   |
|---------------------------------------|-------------------------------|---|
|                                       | 1                             |   |
|                                       | Seleccione                    |   |
|                                       | 5000 - Departamento Antioquia | - |
|                                       | 5001 - Medellín               |   |
|                                       | 5002 - Abejorral              |   |
|                                       | 5004 - Abriaquí               |   |
|                                       | 5021 - Alejandría             |   |

Calle 93B No. 18-12 Oficina 601 – Edificio Chico Business Canales de Atención: 🕲 3227632154 🕲 3227632149

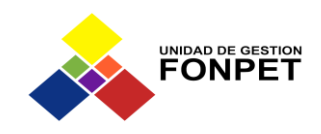

• **Campo 3**: De la lista desplegable se selecciona la fuente por la cual la Entidad Territorial va a efectuar el aporte.

| *Fuente : | Seleccione 🔺                            | 0 |
|-----------|-----------------------------------------|---|
|           | Seleccione                              |   |
|           | 11 - Impuesto de Registro               |   |
|           | 12 - Ingresos Ctes de Libre Destinación |   |
|           | 13 - Venta de Acciones y/o Activos      |   |

• **Campo 4**: De la lista desplegable se selecciona el año al cual corresponde el aporte.

| *Vigencia del Aporte – Año : | Seleccione 🔺 💿 |  |
|------------------------------|----------------|--|
| *Mes del Aporte :            | Seleccione     |  |
|                              | 2000           |  |
|                              | 2001           |  |
|                              | 2002           |  |
|                              | 2003           |  |
|                              | 2004           |  |
|                              | 2005           |  |

• **Campo 5**: De la lista desplegable se selecciona el mes al cual corresponde el aporte, ejemplo 3 si el mes corresponde a Marzo.

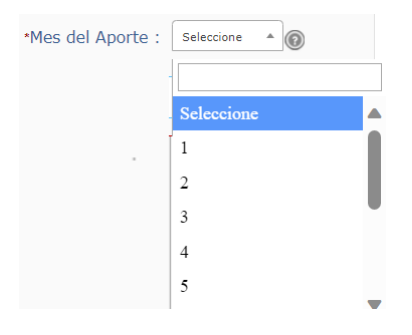

• **Campo 6**: Se debe registrar el valor a transferir (se puede diligenciar con centavos, separándolos con una coma).

| *Valor del Aporte : |  | 0 |
|---------------------|--|---|
|---------------------|--|---|

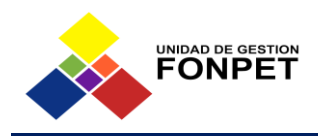

Ejemplo de registro:

| -Validación : 2E                      | <b>79E9</b> 2E79E9                 | 0   |
|---------------------------------------|------------------------------------|-----|
| *Código Dane Entidad<br>Territorial : | 5030 - Amagá                       | • 0 |
| *Fuente :                             | 13 - Venta de Acciones y/o Activos | * @ |
| •Vige                                 | encia del Aporte - Año : 2023      | • 0 |
|                                       | •Mes del Aporte : 3                | * @ |

**4.** Una vez registrados los datos, dar clic en el botón Pagar, verifique los datos en el formulario como muestra la imagen.

| 🔒 INFORMACIÓN DE PAGO                              |     |
|----------------------------------------------------|-----|
| Validación : KDZDDQ KDZDDQ @                       |     |
| *Código Dane Entidad 5030 - Amagá<br>Territorial : | •   |
| *Fuente : 13 - Venta de Acciones y/o Activos       | • 0 |
| *Vigencia del Aporte - Año : 2023                  | • 0 |
| •Mes del Aporte : 3                                | • 0 |
| *Valor del Aporte : 1256875,23                     | 0   |
| Pagar                                              |     |

**5.** Seleccione el tipo de cliente y banco del cual Usted va a transferir los recursos, dar clic sobre el nombre del banco y después dar clic en "continuar":

| Favor verifique la informació    | n:                                 |  |
|----------------------------------|------------------------------------|--|
| Validación:                      | 4RVXQX                             |  |
| Código Dane Entidad Territorial: | 5030 - Amagá                       |  |
| Fuente:                          | 13 - Venta de Acciones y/o Activos |  |
| Vigencia del Aporte – Año:       | 2023                               |  |
| Hes del Aporte:                  | 3                                  |  |
| Valor del Aporte :               | 1256875,23                         |  |
| A continuación seleccione su ban | co *                               |  |
| A continuación seleccione su ban | co *                               |  |
| A continuación seleco            | cione su banco 🔺                   |  |
| ALIANZA FIDUCIARIA               |                                    |  |
| Continuar BAN100                 |                                    |  |
| BANCAMIA S.A.                    |                                    |  |
| BANCO AGRARIO                    |                                    |  |
| BANCO AV VILLAS                  | Ψ                                  |  |

Calle 93B No. 18-12 Oficina 601 – Edificio Chico Business Canales de Atención: 🕲 3227632154 🕲 3227632149

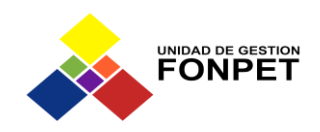

**6.** A continuación, se desplegará la siguiente pantalla, recuerde se debe diligenciar el correo electrónico registrado en el paso 2.1 del presente instructivo.

| pse                                             | Fácil, rápido y seguro      |                          | Conoce los beneficios<br>de régistrarte haciendo<br>dickacá |
|-------------------------------------------------|-----------------------------|--------------------------|-------------------------------------------------------------|
| PSE - Pagos Seguros en Linea / Persona Jurídica |                             | 0                        |                                                             |
|                                                 | Persona natural             | Persona juridica         |                                                             |
|                                                 | 🥑 Soy un usuario registrado | Quiero registrarme abora |                                                             |
| NIT                                             | NIT registrado en PSE       |                          |                                                             |
| E-mail                                          | E-mail registrado en PSE    |                          |                                                             |
| Regr                                            | esar al comercio            | Ir al Banco              |                                                             |

**9.** En ese punto usted deberá realizar las acciones que le indique su banco comercial, en el cual tiene abierta la correspondiente cuenta a debitar.

Una vez finalice la trasferencia, el portal de pagos, les entregará una factura y su banco comercial, le entregará también un comprobante.

**NOTA:** Con posterioridad a la realización del proceso de pago de aportes por PSE, deberá informarlo a la Unidad de Gestión Fonpet a los correos electrónicos <u>fonpet\_dguio@fiduprevisora.com.co</u> y <u>fonpet\_jzarate@fiduprevisora.com.co</u>, anexando el soporte del pago para efectuar el registro correspondiente en el SIF - Sistema de Información Fonpet.